## 基督教聖約教會堅樂中學 利用 iPad 將多頁功課拍照儲存成 PDF 筆記

1. 進入拍照 APP,將不同功課的頁面拍照。

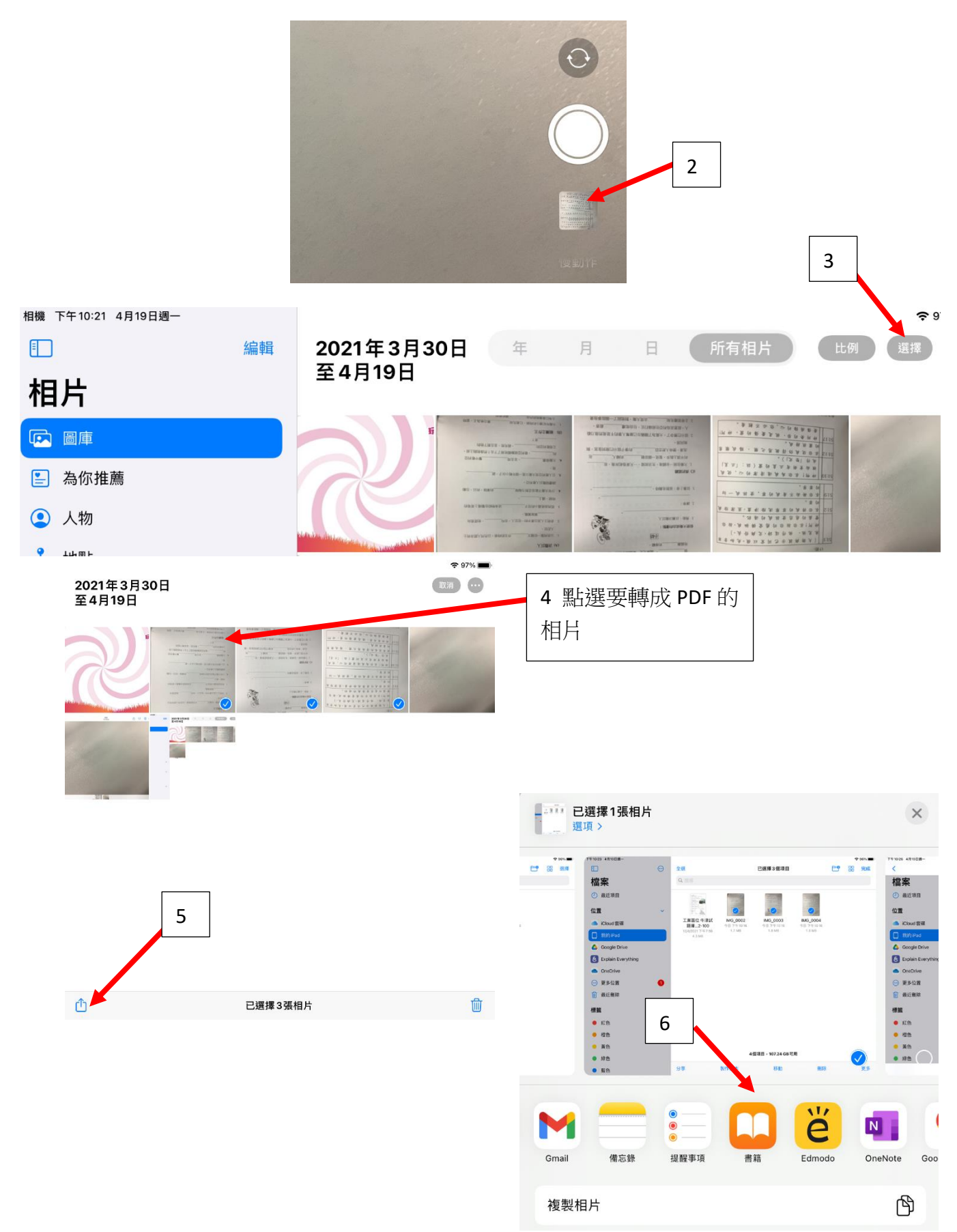

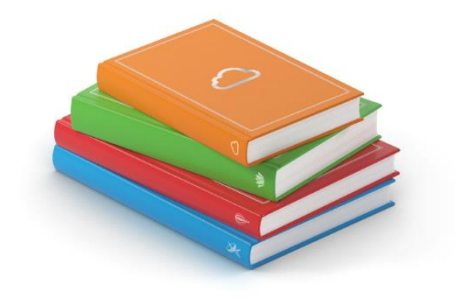

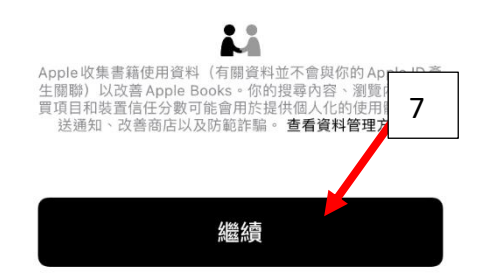

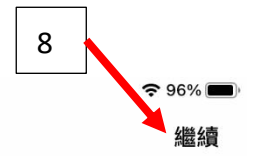

◀相片 下午10:28 4月19日週一

未命名1

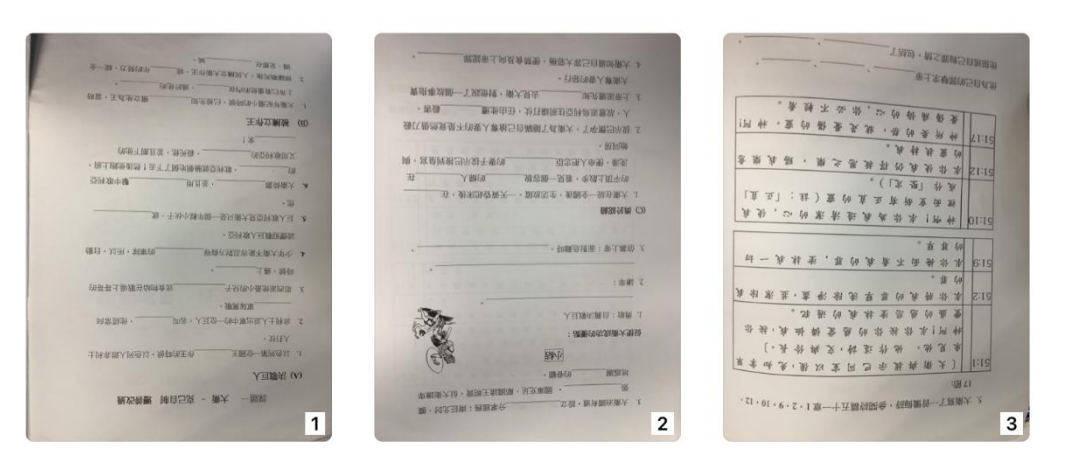

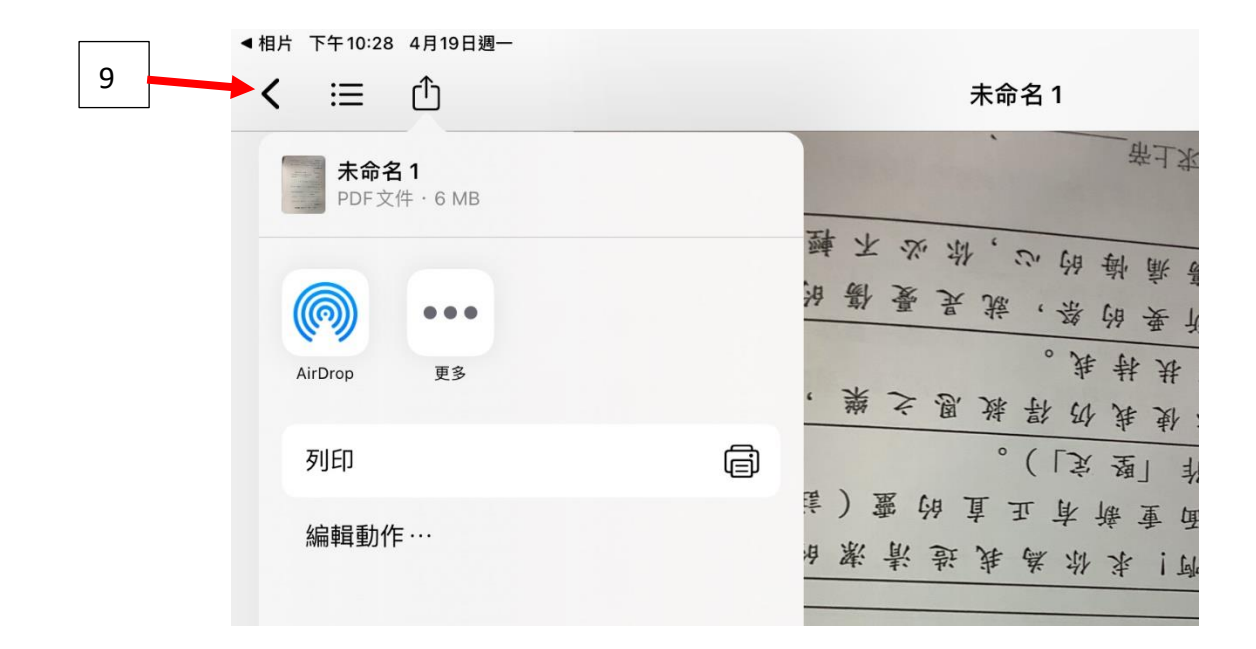

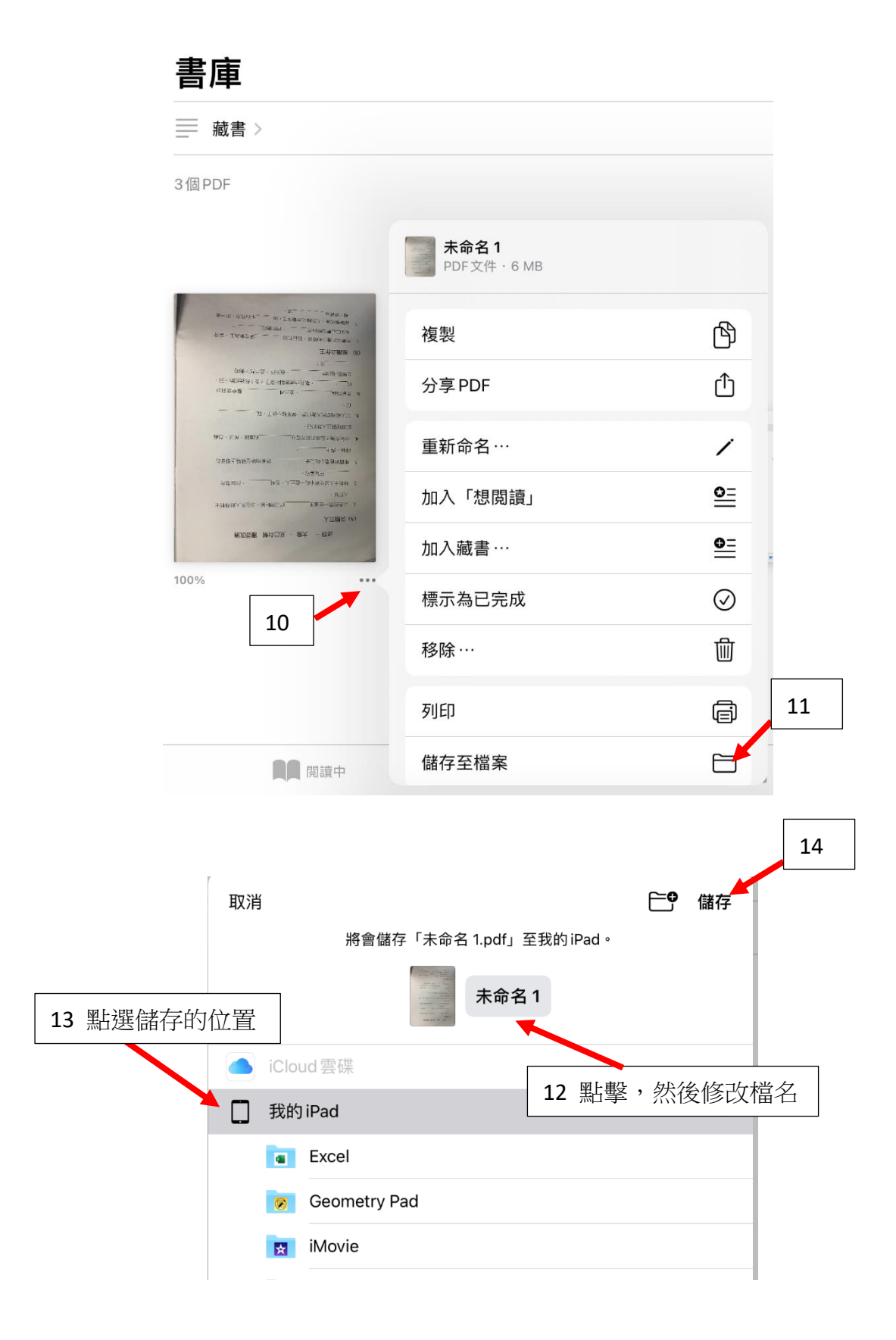